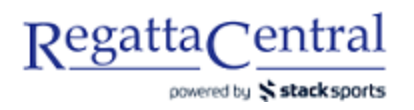

## HOW TO ADD A CUSTOM ENTRY DEADLINE

- 1. Go to the regatta page, and click "Staff Quick Links" on the bottom of the sidebar on the left.
- 2. On the page that appears, look for the bullet point "Entry Permissions" and click on "Custom Entry Deadlines."

| Regatt     | aCentral                                                                                                    | Home Regattas            | Results       | Clubs      | Programs         | Learn-To-Row         | Camps &      | & Clinics         | Volunteer   |
|------------|----------------------------------------------------------------------------------------------------|--------------------------|---------------|------------|------------------|----------------------|--------------|-------------------|-------------|
| Search     | ९ 💆 f                                                                                                    |                          |               |            |                  |                      | Claire 🔻     | Settings <b>\</b> | V   Support |
| RC         | ABC USD Sprints<br>Mar 14, 2020 » sprint » » Barrie, OH (USA)<br>Hosted By Anytown Boathouse Club » Sanctio | oned by RCA and ROWON    | TARIO (2019)  |            |                  | 4<br>Entrie          | 3<br>s Clubs | <b>56</b> 40      | Cart        |
| () INFORM  | ATION . Manage Staff & Admini                                                                               | strators                 |               |            |                  |                      |              |                   |             |
| Overview   | Set Refund Policy                                                                                           | Strutoro                 |               |            |                  |                      |              |                   |             |
| News       | Send Email                                                                                                  |                          |               |            |                  |                      |              |                   |             |
| Contacts   | Entrants (1) (Every                                                                                         | one who has submitte     | d an entry)   |            |                  |                      |              |                   |             |
| Sponsors   | Waitlistees (1) (Eve                                                                                        | eryone that has one or   | more waitlis  | ted entrie | es)              |                      |              |                   |             |
| History    | Everyone (3) (Everyone)                                                                                     | yone with this regatta i | in their Rega | attaCentra | al calendar)     |                      |              |                   |             |
| Venue      | <ul> <li>Everyone (none) the</li> </ul>                                                                     | hat has completed the    | Athlete Porta | al         |                  |                      |              |                   |             |
| venue      | Entry Permissions                                                                                           | dlinos                   |               |            |                  | 7                    |              |                   |             |
| Volunteer  | Custom Entry Dea                                                                                            | unines                   | verview! and  | d set regs | atta as "Invitat | tional' to utilize t | his feature) |                   |             |
| Event List | Guaranteed Entrie                                                                                           |                          | verview and   | a set tega | alla as mvila    | uonar to utilize t   | no reature)  |                   |             |
| Clubs      | - Guaranteeu Entrie                                                                                         | 3                        |               |            |                  |                      |              |                   |             |

3. Either select the Account from the drop-down (they will appear there if they have already submitted entries), or input their Username.

| Regatta Central                                                                                                    |                                   | Home I      | Regattas      | Results  | Clubs | Programs | Learn-To-Row | Camps & Clinics     | Volunteer     |  |
|----------------------------------------------------------------------------------------------------|-----------------------------------|-------------|---------------|----------|-------|----------|--------------|---------------------|---------------|--|
| Search                                                                                                    | Q ¥ f                             |             |               |          |       |          |              | Claire 🔻   Settings | s ▼   Support |  |
| RC       ABC USD Sprints         Mar 14, 2020 » sprint » » Barrie, OH (USA)         Hosted By Anytown Boathouse Club » Sanctioned by RCA and ROWONTARIO (2019) |                                   |             |               |          |       |          |              |                     |               |  |
| (1) INFORMATION                                                                                                    | Staff Custom Entry Deadli         | nes         |               |          |       |          |              |                     |               |  |
| Overview                                                                                                    |                                   |             |               |          |       | Entry D  | eadline      |                     |               |  |
| News                                                                                                    | Account Holder                    | ▼ 0         | r enter Useri | name:    |       | 1<br>9+  |              | Submit              |               |  |
| Contacts                                                                                                    | ♦ Account Nolder                  | ≑ Use       | ername        | ÷ 5      | nail  | Deadline | Date 🗧       | Deadline Time       | ÷             |  |
| Sponsors                                                                                                    | Note: Timezone for deadlases is C | anada/Easte | rn            |          |       |          |              |                     |               |  |
| History                                                                                                    | Note: 1 nezone for deadh es is ca |             |               | <b>_</b> |       | 2        |              |                     |               |  |
| Venue                                                                                                    |                                   |             |               |          |       |          |              |                     |               |  |
| Volunteer                                                                                                    |                                   |             |               |          |       |          |              |                     |               |  |

- 4. Once you select their Account or put in the Username, you will need to select the deadline date and time. After this date/time, the account will not have special access.
  - a. If early, standard, or late registration is open at the time their Custom Entry Deadline expires, then they will be able to register as normal just like everyone else.

| RegattaCentr                         | al                                                                                    | Home Reg         | attas Results      | Clubs | Program | s L    | earn-1 | Γο-Rov       | v ( | Camp         | s & Clin    | nics Volu    | nteer |
|--------------------------------------|---------------------------------------------------------------------------------------|------------------|--------------------|-------|---------|--------|--------|--------------|-----|--------------|-------------|--------------|-------|
| Search                               | ୟ 💆 f                                                                                 |                  |                    |       |         |        |        |              | C   | Claire       | ▼   Sett    | tings 🔻   Su | pport |
| ABC L<br>Mar 14, 2020<br>Hosted By A | JSD Sprints<br>>> sprint >> >> Barrie, OH (USA)<br>nytown Boathouse Club >> Sanctione | ed by RCA and RC | )WONTARIO (2019    | )     |         |        | E      | 4<br>Entries | 0   | Clubs        | 471         | Regis        | ter   |
| () INFORMATION                       | Staff Custom Entry Deadli                                                             | nes              |                    |       |         |        |        |              |     | $\mathbf{N}$ | 1           |              |       |
| Overview                             |                                                                                       |                  |                    |       | Entr    | y Dead | lline  |              |     |              |             |              |       |
| News                                 | Account Holder                                                                        | ▼ or ent         | er Username: claii | ed    | 201     | 9-04-2 | 4 11:5 | 9 pm         |     | Su           | bmit        |              |       |
| Contacts                             | Account Holder                                                                        | Usernar          | me 🜩 E             | mail  | ¢ D∈    |        | Ap     | oril 20      | 19  |              | <b>0</b> ne | е            | ÷     |
| Sponsors                             | Note: Timezone for deadlines is Ca                                                    | anada/Fastern    | N                  |       | Su      | Мо     | Tu     | We           | Th  | Fr           | Sa          |              | _     |
| History                              |                                                                                       |                  |                    |       |         | 1      | 2      | 3            | 4   | 5            | 6           |              |       |
| Venue                                |                                                                                       |                  |                    |       | > 7     |        | 9      | 10           | 11  | 12           | 13          |              |       |
| Volunteer                            |                                                                                       | <b>L</b>         |                    |       | 14      | 15     | 16     | 17           | 18  | 19           | 20          |              |       |
| Event List                           |                                                                                       |                  |                    |       | 21      | 22     | 23     | 24           | 25  | 26           | 27          |              |       |
| Clubs                                |                                                                                       |                  |                    |       | 28      | 29     | 30     |              |     |              |             |              |       |
| Entries                              |                                                                                       |                  |                    |       | Tim     | е      | 11:59  | ) pm         |     |              |             |              |       |
| Heat Sheet/Draw                      |                                                                                       |                  |                    |       | Ηοι     | ır     |        |              |     |              |             |              |       |
| Results                              |                                                                                       |                  |                    |       | Min     | ute    |        |              |     |              | =0          |              |       |
| Z REGISTRATION                       | 1                                                                                     |                  |                    |       |         | ow     |        |              |     | Do           | ne          |              |       |

- 5. Once you have selected the date and time, click the "Submit" button.
- 6. You should receive a success message at the top of the screen, and you will see the new deadline in the list.

| RegattaCentra                         | Al Home Regattas Results Clubs Programs Learn-To-Row Camps & Clinics Volunteer                                                                                                    |
|---------------------------------------|----------------------------------------------------------------------------------------------------|
| Search                                | Claire ▼   Settings ▼   Support                                                                                                    |
| ABC U<br>Mar 14, 2020<br>Hosted By Ar | A September 2019 September 2019 Sept |
| () INFORMATION                        | Staff Custom Entry Deadlines                                                                                                    |
| Overview<br>News                      | Deadline for Username 'claired' has been updated                                                                                                    |
| Contacts                              | Entry Deadline                                                                                                    |
| Sponsors                              | Account Holder   v or enter Username:  Submit                                                                                                    |
| History                               |                                                                                                    |
| Volunteer                             | Claire Duesdieker Keohane claired claire@regattacentral.com Wednesday, April 24, 2019 11:59 PM EDT                                                                                                    |
| Event List                            | Note: Timezone for deadlines is Canada/Eastern                                                                                                    |

7. If you would like to revoke the Custom Deadline before it expires, you will need to click on the red circle on the left side of the Account Holder Name.

| RegattaCentral                                                                                        | Home Regatta                    | is Results    | Clubs          | Programs    | Learn-To-Row         | Camps & Clin    | ics Volunteer    |
|----------------------------------------------------------------------------------------------------|---------------------------------|---------------|----------------|-------------|----------------------|-----------------|------------------|
| Search Q У f                                                                                          |                                 |               |                |             |                      | Claire ▼   Sett | ings 🔻   Support |
| ABC USD Sprints<br>Mar 14, 2020 » sprint » » Barrie, OH (US<br>Hosted By Anytown Boathouse Club » Sar | SA)<br>ictioned by RCA and ROW( | DNTARIO (2019 | )              |             | 4<br>Entries         | 3 Clubs 61 / 3  | Register         |
| (1) INFORMATION Staff Custom Entry D                                                                  | eadlines                        |               |                |             |                      |                 |                  |
| Overview Account Holder                                                                               | ▼ or enter U                    | Jsername:     | 6              | Entry D     | eadline              | Submit          |                  |
| Contacts                                                                                              | ♦ Username                      | ♦ Email       |                | <b>≑</b> De | adline Date          | Deadl           | ine Time 🛭 🖨     |
| Sponsors 🛛 🖨 Claire Duesdieker Ker                                                                    | ohane claired                   | claire@reg    | attacentral.co | om We       | dnesday, April 24, 2 | 2019 11:59      | PM EDT           |
| History Note: Timezone for deadline:                                                                  | s is Canada/Eastern             |               |                |             |                      |                 |                  |
| Venue                                                                                                 |                                 |               |                |             |                      |                 |                  |
| Volunteer                                                                                             |                                 |               |                |             |                      |                 |                  |
| Event List                                                                                            |                                 |               |                |             |                      |                 |                  |